# OCLC WorldShareコレクションマネージャクイックスタートガイド (JSTORの図書館)

| OCLCシンボルおよびプロキシの認証情報の確認                     | 2 |
|---------------------------------------------|---|
| MARCレコードの提供とカスタマイズオプション                     | 4 |
| WorldCatの更新                                 | 6 |
| レコードの提供設定                                   | 7 |
| レポート                                        | 7 |
| JSTORの所蔵フィード                                | 8 |
| コレクション固有の設定とMARC提供の有効化                      | 9 |
| MARCファイルのダウンロード1                            | 1 |
| MARCレコード提供の問題解決チェックリスト1                     | 2 |
| 追加情報1                                       | 3 |
| 付録: WorldCat所蔵情報の管理1                        | 4 |
| ナレッジベースの所蔵情報をWorldCatに同期させる1                | 4 |
| 最初のレコードセットの中で、図書館の所蔵情報がすでにWorldCatに設定済みの場合1 | 5 |

注記:以下のスクリーンショットはあくまで説明のためのものです。画面の表示は、現時点でのサイトの デザインや、所属図書館が加入している WorldShare サービスによって異なります。

# 最初のサインイン/パスワード変更

1) コレクションマネージャをまだ利用したことがない場合は、<u>https://www.oclc.org/forms/col-man-mar</u> <u>c.en.html</u>のサイトよりオンラインフォームに入力し、送信してください。

OCLCシンボル、および/または、登録IDがわかっている場合は、それを入力してください。ただし、 入力しなくてもフォームは送信できます。

2) オンラインフォームを送信すると、WorldShare にアクセスするための図書館固有のURLが記載され た電子メールが、OCLC Order Services 部門から送られます。

その電子メールを受け取ったら、添付資料の説明に従ってユーザー名/パスワードを設定してください(具体的な手順はOCLC目録サービスの加入レベルによって異なります)。

3) パスワードを設定したら、WorldShare にログインします。

# OCLCシンボルおよびプロキシの認証情報の確認

4) [メタデータ] タブをクリックします。

後 WorldShare'

| 🤣 WorldShare' |    |    |    |  |
|---------------|----|----|----|--|
| ◎ メタデータ 購入    | 貸出 | 分析 | 管理 |  |

5) 左側に表示されるナビゲーションペインで [コレクションマネージャ] をクリックします。

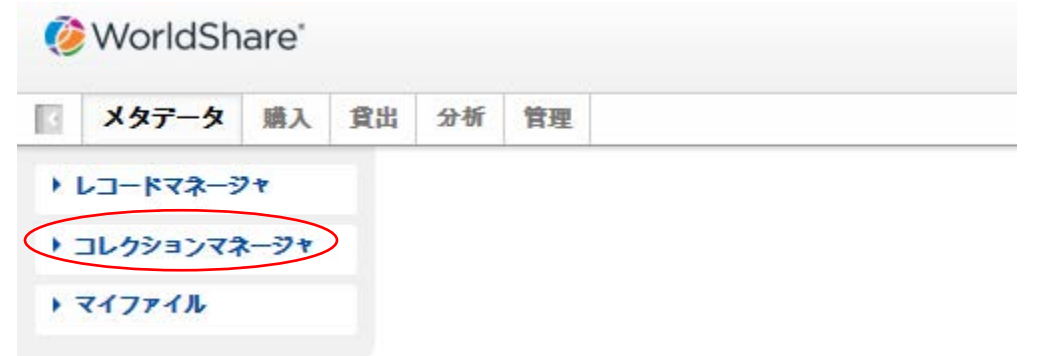

6) [設定] をクリックしてから、右側のペインに表示される [OCLCシンボル] をクリックします。

| K         | メタデータ       | 購入             | 貸出  | 分析                        | 管理       |      |
|-----------|-------------|----------------|-----|---------------------------|----------|------|
| •         | レコードマネージ    | 77             |     | 設定                        |          |      |
| -         | コレクションマネ    | <b>₹—</b> 37 ¥ |     | 保存                        |          |      |
| Ξ         | コレクション      | •              |     | ) OCL                     | こシンボ     | ı    |
|           |             | ?              |     | ・ナレ                       | ッジベー     | ·7:  |
| V         | ] 選択したマイコレク | フション           |     | ► Worl                    | dCat所着   | ŧ    |
| 1         | 食索 クリア      |                |     | トプロ                       | キシと認     | (III |
| E         | アクティビティ     | 町歴             | ] . | トプロ                       | バイダー     | ·σ   |
|           |             | h2)=2-         |     | ▶ 共有                      |          |      |
|           | への変更の承認     | ////           |     | <ul> <li>World</li> </ul> | dCat Dis | COV  |
|           | 最新のコレクショ    | ョンの表           |     | ► MAR                     | cレ⊐-     | ۴    |
|           | <b>赤</b>    | ( <b>L</b> -D  |     | ▶ レポ                      | -ト       |      |
|           | 1675320     | 作成             |     | ▶ 表示                      | オプショ     | 2    |
| $\langle$ | 設定          |                |     |                           |          |      |

7) 上記の手順で [OCLCシンボル] をクリックした後、適切なOCLCシンボルのラジオボタンが選択されていることを確認します。正しいシンボルを選択したら、このペインの左上隅にある [保存] をクリックします。

| 🤣 WorldShare"          |                                             |
|------------------------|---------------------------------------------|
| ■ メタデータ 購入 貸出          | 分析 管理                                       |
| ・ レコードマネージャ            | 設定                                          |
| ▼ コレクションマネージャ          | 保存                                          |
| コレクション 🔹               | ▼ OCLCシンボル                                  |
| ?<br>↓ 選択したマイコレクション    | OCLCシンボルは、WorldCat所蔵の管理とMARCレコードの出力に使用されます。 |
| 検索クリア                  | WorldCatレジストリからリフレッシュ                       |
| アクティビティ履歴              | OCLCシンボル  ③ TS249 ?                         |
| グローパルコレクション<br>への変更の承認 |                                             |
| 最新のコレクションの表<br>示       | ▶ ナレッジペースデータ                                |
| コレクションの作成              | ▶ WorldCat所蔵                                |
| 設定                     | ▶ プロキシと認証                                   |
|                        | ▶ プロバイダーの設定                                 |
| ▶ マイファイル               | ▶ 共有                                        |
|                        | WorldCat Discovery                          |
|                        | ▶ MARCレコード                                  |
|                        | ・ レポート                                      |
|                        | ▶ 表示オプション                                   |

また、所属機関のプロキシ情報を保存することもできます。これは、MARCレコードの856番 フィールドのハイパーリンクの先頭に付加されます。これを行うには、[プロキシと認証]のド ロップダウン矢印を展開して、[プロキシ] タブでプレフィックスを入力します。 (EZプロキシ以外のサービスを使用している場合、[III WAMプロキシ] ラジオボタンを選択す

この画面から離れる前に、必ず [保存] ボタンをクリックしてください。

る必要があります。)

| Ø WorldShare*                                                                             |
|-------------------------------------------------------------------------------------------|
| メタデータ         購入         貸出         分析         管理                                         |
| > レコードマネージャ<br>設定                                                                         |
| ▼ コレクションマネージャ 保存                                                                          |
| □レクション                                                                                    |
|                                                                                           |
| ☑ 選択したマイコレクション ト WorldCat所蔵                                                               |
| 検索         クリア         マプロキシと認証                                                           |
| アクティビティ履歴<br>プロキシ Google Scholar 認証のダウンロード グローバルアクセス リソルバのオープンアクセス                        |
| グローパルコレクション<br>への変更の承認 プロキシ                                                               |
| 最新のコレクションの表<br>示<br>プロキシサーバー経由でキャンパス外のユーザーをダイレクトするために、プロキシベースのURLがカタログのリンクのhttpに追加されます。この |
| <b>コレクションの作成</b><br>プロキシタイプ ① なし                                                          |
|                                                                                           |
| <b>≺</b> − <b>スURL</b> * https://testEZP                                                  |
| ▶ マイファイル ユーザー名 ?                                                                          |
| パスワード                                                                                     |

MARCレコードの提供とカスタマイズオプション

- 8) 初期設定がいくつかできたので、MARCレコードの提供を有効にすることができます。
- 9) 左側のナビゲーションペインで [設定] をクリックし、次に [MARCレコード] をクリックします。

| WorldShare*            |                    |  |  |  |  |  |
|------------------------|--------------------|--|--|--|--|--|
| ■ メタテータ 購入 貸出          | l 分析 管理            |  |  |  |  |  |
| ・ レコードマネージャ            | 設定                 |  |  |  |  |  |
| ▼ コレクションマネージャ          | 保存                 |  |  |  |  |  |
| コレクション 🔹               | ▶ OCLCシンボル         |  |  |  |  |  |
| 2                      | ▶ ナレッジベースデータ       |  |  |  |  |  |
| ✓ 選択したマイコレクション         | ▶ WorldCat所蔵       |  |  |  |  |  |
| 検索 クリア                 | ▶ プロキシと認証          |  |  |  |  |  |
| アクティビティ履歴              | ▶ プロバイダーの設定        |  |  |  |  |  |
|                        | ▶ 共有               |  |  |  |  |  |
| グローバルコレクション<br>への変更の承認 | WorldCat Discovery |  |  |  |  |  |
| 最新のコレクションの表            | MARCLI-R           |  |  |  |  |  |
| 示                      | ▶ レポート             |  |  |  |  |  |
| コレクションの作成              | ▶ 表示オプション          |  |  |  |  |  |
| 設定                     |                    |  |  |  |  |  |

10) [はい] のラジオボタンをクリックすると、MARCレコード編集オプションが表示されます。4つのタブ のオプションは、所属図書館のコレクションすべてに広く適用されます。(あとで、コレクションを個別 に設定できるオプションがあります)。

注記:別のタブ(または [設定] のメニューオプション)に移動する前に、このペインの左上隅にある [保存] ボタンをクリックして、必ず設定内容を保存してください。

| 更の承認      |                     |                                                        |                                                   |
|-----------|---------------------|--------------------------------------------------------|---------------------------------------------------|
| コレクションの表  | - MARCUJ-N          |                                                        |                                                   |
| ションの作成    | MARCレコードの提          | )はい あなたのシンボルは <u>TS249</u> です。                         |                                                   |
|           | K-E-H XAL           | りいえ                                                    |                                                   |
|           |                     |                                                        |                                                   |
|           | LJ-F07773417        | WorldCatの更新 レコードの提供 カダロクバートナーオプション                     |                                                   |
| 7 - 1 / 2 | レコードのカスタ            | マイズ                                                    |                                                   |
|           | あなたの機関のMARCL        | 、↓↓↓<br>↓コードに含まれる情報をカスタマイズします。個別のコレクションのMARCオプションをコレク? | ションレベルで管理することもできま                                 |
|           | すべてのコレクション          |                                                        |                                                   |
|           | 所蔵館コード<br>(049 \$a) |                                                        |                                                   |
|           | フィールドの削除            | タグ → 識別子1 任意 → 識別子2 任意 →                               | <ul> <li>         ・         ・         ・</li></ul> |
|           | サプフィールドの<br>削除      | タグ → 識別子1 任意 ▼ 識別子2 任意 ▼ サブフィールド ▼                     | ◎ ⊜ リセット                                          |
|           | フィールドを追加            | ↑ タグ 935 識別子1 空白 ▼ 識別子2 空白 ▼                           | <ul> <li>         ・         ・         ・</li></ul> |
|           |                     | 1 サプフィールド a ▼                                          | 0 🖨                                               |
|           |                     | 値 白由形式のテキフトを1カ                                         | © 🖨                                               |
|           |                     | テキストを入力してください 0                                        |                                                   |
|           |                     |                                                        | 4 4                                               |
|           |                     | スペース 📝 スペースを開けないでください                                  |                                                   |
|           |                     | 値 カタログパートナーデータ 🗸                                       | 0 🖨                                               |
|           |                     | 使用 図書館管理番号 ▼                                           |                                                   |
|           |                     | 1 タグ 940 識別子1 空白 ▼ 識別子2 空白 ▼                           | © 😜                                               |
|           |                     | サプフィールド Ⅰ      ・・・・・・・・・・・・・・・・・・・・・・・・・・・・・・・         | <b>C</b> 🖨                                        |
|           |                     | 値 コレクションカスタムテキスト ▼                                     | 0 🖨                                               |
|           |                     |                                                        |                                                   |

11) [レコードのカスタマイズ] タブでは、所属図書館が利用可能な編集オプションの詳細が表示されま す。これらには、フィールドおよびサブフィールドレベルでの定型データや、フィールド/サブフィール ドの削除指定などが主に含まれます。

4文字の所蔵館コードが必要ですのでご注意ください。デフォルトの「MAIN」をそのまま使用するか、それ以外の値を入力します。

また、コレクションマネージャによって、各レコードの590番フィールドに、デフォルトのコレクション名 が指定されますのでご承知おきください。

JSTORコレクションの書籍の場合は、"Books at JSTOR All Purchased", "Books at JSTOR Open Access", "Books at JSTOR Demand Driven Acquisitions", または"Books at JSTOR Evidence Ba sed Acquisitions" のように指定されますが、これによって、あるタイトルが購入タイトルなのか、オ ープンアクセスタイトルなのか、あるいは一時的にDDAまたはEBAタイトルに含まれるタイトルなの かが、そのMARCレコードによってそれぞれわかるようになっています。 コレクション固有のメモなどの、コレクションマネージャのカスタマイズオプションの詳細について は、<u>http://www.oclc.org/support/help/collectionmanager/default.htm#settings/customize\_record</u> <u>s.htm</u>\_のサイトをご覧ください。 先に進む前に、この画面の左上にある [保存] ボタンをクリックしてください。

#### WorldCatの更新

12) [WorldCatの更新] タブでは、所属図書館がWorldCatのマスターレコードの変更に伴う更新 レコードの受け取りを希望する場合、所属図書館のすべてのコレクションに関する設定を行 うことができます。このオプションがデフォルトの [なし] に設定されている場合でも、重要な 更新レコードは送信されます。例えば、ナレッジベースのURL変更、プロキシサーバー設定 の変更、またはOCLC管理番号の変更のレコードなどがこれに含まれます。また、所属図書 館が需要主導型 (DDA) あるいは実績ベース型(EBA) の購入プログラムに加入している場 合、レコードが「DDA」または「EBA」コレクションから「All purchased (購入済)」コレクションに 移動するため、更新レコードが送信されます。

ただし、[ナレッジベースとクエリコレクションのWorldCatマスターレコードへの変更に基づく] オプション、または、[ナレッジベース、クエリコレクション、データ同期コレクションおよび… の変更に基づく] オプションのいずれかを選択することで、どのMARCタグ、および/または どのエンコードレベルの変更によって更新レコードの提供を開始させるかの設定をすること ができます。[WorldCatマスターレコードへの特定の変更についてのオプションを選択] のラ ジオボタンを選択すると、[条件を含めて指定] および [条件を除いて指定] の選択が表示さ れます。

レコードのカスタマイズ WorldCatの更新 レコードの提供 カタログパートナーオプション

#### 更新

```
WorldCat更新のオプションを選択します。
```

🔘 なし

● ナレッジベースとクエリコレクションのWorldCatマスターレコードへの変更に基づく

第二ナレッジベース、クエリコレクション、データ同期コレクションおよびWorldCat所蔵への変更に基づく 指定のOCLCシンボルのWorldCat更新を含めます

TS249

各OCLCシンボルはスペースで区切ります。

#### 条件の更新

WorldCatマスターレコードへの変更に基づいて更新されたレコードの受領時期を決定する基準を定義します。

```
◎ WorldCatマスターレコードへのすべての変更
```

```
WorldCatマスターレコードへの特定の変更についてのオプションを選択
```

```
)条件を含めて指定
```

```
ト 条件を除いて指定
```

コレクションマネージャのカスタマイズオプションの詳細については、<u>http://www.oclc.org/su</u>pport/help/collectionmanager/default.htm#settings/worldcat\_updates.htmのサイトをご覧く ださい。

先に進む前に、この画面の左上にある[保存]ボタンをクリックしてください。

#### レコードの提供設定

13) [レコードの提供] タブでは、出力ファイル形式 (MARC 21、UNIMARC、MARCXMLなど)、文字コード (MARC-8またはUNICODE)、およびファイルの提供頻度を設定することができます。

レコードをすぐに受け取るためには、最初は提供頻度を[毎日]に設定する必要があります。その 後、いつでもまた必要に合わせて提供頻度を変えることができます。

(コレクションマネージャのレコードの提供オプションの詳細については、<u>http://www.oclc.org/supp</u> <u>ort/help/collectionmanager/default.htm#settings/record\_delivery.htm</u>のサイトをご覧ください。) 先に進む前に、この画面の左上にある[保存] ボタンをクリックしてください。

#### レポート

14) コレクションマネージャには、MARCレコードの提供についてのレポート、および/また は、所属図書館が0CLC目録サービスあるいはCatExpressに加入している場合は、WorldCat所 蔵についてのレポートを受け取ることのできるオプションがあります。

これらのレポートを受け取るには、[設定]のメニューオプションにある[レポート]を使用 します。Connexionの認証番号のような、正当な9桁の0CLC認証番号が必要です。認証番号を お持ちでない場合は、OCLCアジア太平洋地域サポート(<u>Asia\_Pacific@oclc.org</u>)にお問い合 わせの上、認証番号を取得してください。

| 最新のコレクションの表示<br>□レクションの作成<br>設定<br>→ マイファイル | <ul> <li>MARCレコード</li> <li>レポート</li> <li>サインアップして、MARCL</li> <li>電子メールレポートを受け取る</li> <li>認証コード*</li> <li>レポートタイプ*</li> </ul> | レコード提供および/またはWorldCat所蔵のレポートを受け<br>● はい<br>● いいえ<br>999999999<br>・<br>マリードのレポート<br>■ 削除したレコード<br>■ ベーい ユー ロ                                           | ナ取ります。 |
|---------------------------------------------|----------------------------------------------------------------------------------------------------|----------------------------------------------------------------------------------------------------|--------|
|                                             | 〒子(                                                                                                    | <ul> <li>図 新しいレコード</li> <li>図 毎月のレコード</li> <li>図 更新したレコード</li> <li>&gt; WorldCat所蔵レポート</li> <li>&gt; カタログパートナーレポート</li> <li>&gt; データ同期レポート</li> </ul> |        |
|                                             | レポートの形式                                                                                                    | <ul> <li>○ HTML</li> <li>● Excel</li> <li>● 電子メールに添付</li> </ul>                                                                                       |        |

コレクションマネージャのレポートオプションの詳細については、<u>http://www.oclc.org/support/help</u>/collectionmanager/Default.htm#settings/reports.htmのサイトをご覧ください。

画面の左上にある [保存] ボタンをクリックします。

### JSTORの所蔵フィード

15) JSTORは0CLCのナレッジベースに毎週所蔵フィードを送信します。この所蔵フィードによって、所属図書館のコレクションマネージャのアカウントにMARCレコードを提供するかどうか、また、提供するのであれば、どのレコードを提供するかを決めます。

また、WorldCat Localを利用している図書館については、このフィードによってこのサービスに図書館の所蔵を記入します。ナレッジベースの所蔵情報とWorldCatの同期についての詳細は、付録をご覧ください。

JSTORの書籍へのアクセスが有効になると、JSTORはOCLCのメンバーディレクトリを使用して所 属機関のOCLCシンボルを検索します。シンボルが検出されるとJSTORのシステムに入力され、 次回のJSTORからOCLCへの毎週の所蔵フィードに所属機関が含まれます。(これは、最初の所 蔵情報がOCLCに送信されるまでに、最長で一週間かかる場合があるということです。)ディレク トリに記載されていないシンボルでOCLCへの所蔵フィードの送信を希望する場合、またはJSTOR へのアクセスが提供された後でOCLCシンボルを取得する場合は、<u>support@jstor.org</u>までそのOC LCシンボルをご連絡の上、そのシンボルでJSTORからOCLCに所蔵フィードを送信するようご依頼 ください。MARCレコードを提供を受けるには、JSTORの所蔵フィードで使用するOCLCシンボル と、コレクションマネージャのアカウントで設定したOCLCシンボルとが一致している必要があります ので注意ください。

所属図書館の所蔵フィードは、JSTORからの最初の受信後二週間以内に行われ、0CLCが所 属図書館に代わって該当するコレクションに適用します。JSTORコレクションの書籍は、 手入力で選択しないようお願いいたします。0CLCが所属図書館に代わってJSTOR所蔵フィ ードを処理することにより、該当するコレクションが自動的に選択されたり追加されたり します。手入力でコレクションを選択すると、JSTORの所蔵フィードの送信がブロックさ れ、所属図書館のアカウントの作業に遅れがでることになります。

所属図書館のJSTORコレクションがいつ有効になったかを確認するには、下記16)の手順に従ってください。

# コレクション固有の設定とMARC提供の有効化

16) 図書館が登録しているJSTORコレクションを表示するには、左側のナビゲーションペインの [選択し たマイコレクション] ボックスのチェックをはずして、検索ボックスに "Books at JSTOR" と入力し、 [検索] ボタンをクリックします。

図書館が購入契約しているコレクションが右側のペインに表示されます。

|                                                                                       | 分析 管理                                                                                                    |                                         |          |                        |                                                  |  |  |  |  |
|---------------------------------------------------------------------------------------|----------------------------------------------------------------------------------------------------|-----------------------------------------|----------|------------------------|--------------------------------------------------|--|--|--|--|
| ▶ レコードマネージャ                                                                           | "Books at JSTOR" のある コレクションの検索, 選択したマイコレクション                                                                                                    |                                         |          |                        |                                                  |  |  |  |  |
| ▼ コレクションマネージャ                                                                         | Lレクションアクション ▼                                                                                                    |                                         |          |                        |                                                  |  |  |  |  |
| □レクション マ<br>?<br>② 選択したマイコレクション                                                       | <b>フイルター条件 滋沢 ●</b> リセット<br>件1-4/4 ①                                                                                                    |                                         |          |                        |                                                  |  |  |  |  |
| 検索 クリア                                                                                | = νενομικά το μαρικά το μαρικό το μαρικό τ | タイプ/属性                                  | プロパイダー 👳 | 更新済 ≑                  | 選択敗                                              |  |  |  |  |
| <ul> <li>業 すべてのタブを閉じる</li> <li>業 "Books at JSTOR" のある コ<br/>レクションの検索, 遊沢し…</li> </ul> | Booka at JSTOR All Purchased<br>Colection D: jstorebooks                                                                                                    | <b>ナレッジベー スコレクション</b><br>・カスタマイズ可能      | JSTOR    | 2017/03/30<br>12:16 午前 | ② マイ図書館で<br>選択<br>タイトル:<br>56,034/56,034<br>選択解除 |  |  |  |  |
| アクティビティ履歴<br>グローバルコレクション<br>への変更の承認                                                   | Books at JSTOR Demand Driven Acquisitions<br>Collection D: jstor ebookspda                                                                                                    | すしつジペースコレクション<br>◆カスペマイズ可能<br>◆常要主導型の勝人 | JSTOR    | 2017/03/29<br>10:32 午後 | マイ図書館で<br>選択<br>タイトル:<br>56,034/56,034<br>選択解除   |  |  |  |  |
| 最新のコレクションの表<br>示<br>コレクションの作成                                                         | Books at JSTOR Evidence Based Acquisitions<br>Colection D. jstor.eboolseba                                                                                                    | <b>ナレッジベー スコレクション</b><br>・カスタマイズ可能      | JSTOR    | 2017/03/29<br>08:15 午後 | ✓ マイ図書館で<br>選択<br>タイトル:<br>21,744/21,744<br>選択解除 |  |  |  |  |
| 設定<br>▶ マイファイル                                                                        | Books at JSTOB Open Access<br>Collection D: jstor osebooks                                                                                                    | <b>ナレッジベー スコレクション</b><br>・カスタマイス可能      | JSTOR    | 2017/03/29<br>08:32 午後 | ✓ マイ図書館で<br>選択<br>タイトル:<br>525/525<br>選択解除       |  |  |  |  |

所属図書館のJSTORとの購入モデルに応じて、"Books at JSTOR All Purchased", "Books at JS TOR Open Access", "Books at JSTOR Demand Driven Acquisitions", および/または "Books at JSTOR Evidence Based Acquisitions" が、「選択」したコレクション、あるいは「所蔵」したコレクショ ンとして検索結果に表示されます。(検索結果のJSTORコレクションの書籍がどれも「未選択」の場 合は、OCLCによるJSTORからの所蔵フィードのロードがまだ完了しておりません。予定のコレクシ ョンが「選択」したコレクションとして検索結果に表示されるまで、毎日ご確認ください。重要:JSTOR コレクションの書籍が検索結果に表示されたにもかかわらず、所属図書館が「未選択」あるいは 「非所蔵」の場合、JSTORからそうするよう明確な指示がない限り、手入力で選択しないようお願い いたします。)

自動的に選択されたコレクションの中で、設定を変更したいコレクションの名前(上記の丸囲み)を クリックしてください。 17) 右側のペインに表示されるオプションの中の [所蔵とMARCレコード] をクリックします。

| ■ メタデータ 購入 貸け                        | 出 分析 管理                                                                                                    |
|--------------------------------------|----------------------------------------------------------------------------------------------------|
| ・レコードマネージャ                           | コレクション:Books at JSTOR All Purchased                                                                                                    |
| ▼ コレクションマネージャ                        | 保存 グローバルコレクションへの変更の提供 ▼ コレクションの選択解除                                                                                                    |
| コレクション 🔹                             | ▶ プロパティ                                                                                                    |
| 2                                    | ▶ リンク                                                                                                    |
| ▼ 選択したマイコレクション                       | Marcual Karcual Karcua Karcual Karcual Karcual Karcual Karcual Karcual Karcual Karcual Karcual Karcual Karcual Karcual Karcual Karcual Karcual Karcual Karcual Karcual Karcual Karcual Karcual Karcual Karcual Karcual Karcual Karcual Karcual Karcual Karcual K |
| 検索 クリア                               | ▶ 共有                                                                                                    |
| 🗙 すべてのタブを閉じる                         | ▶ タイトル                                                                                                    |
| X "Books at JSTOR" のあ<br>る コレクションの検索 | ▶ History                                                                                                    |

18) オプションが展開して表示されます。 [MARCレコードの提供を有効化]の横にある [機関設定の使用] ラジオボタンをクリックします。

| ▼ コレクションマネージャ          | 保存 グローバルコレクショ       | ンへの変更の提供 ▼ コレクションの選択解除 |
|------------------------|---------------------|------------------------|
| コレクション 🔹               | ▶ プロパティ             |                        |
| ?                      | ▶ リンク               |                        |
| 📝 選択したマイコレクション         | ▼ 所蔵とMARCレコード       |                        |
| 検索 クリア                 |                     | ◎ 楊関設定の使用              |
| 🗙 すべてのタブを閉じる           | WorldCat所成の管理       | ◎ このコレクションでは無効にする      |
| 🕱 "Books at JSTOR" のあ  | データソース              | ◎ すべての承認済のデータソース       |
| る コレクションの検索            |                     | ◎ 選択したデータソースのみ         |
| X コレクション:Books at      |                     | ◎ 手動アップロードのみ           |
| JSTOR All Purchased    | Google Scholarにエクス  |                        |
| アクティビティ羅茨              | ポート                 | ◎ 機関設定の使用              |
|                        |                     | ◎ このコレクションでは無効にする      |
| グローバルコレクション<br>への変更の承認 | MARCレコードの提供を<br>有効化 | ◎ 機関設定の使用              |
| 早新のつけ ムションの主           |                     | ◎ このコレクションでは無効にする      |

| 19) | ) 詳細なオプションが表示されます。 | 「レコードの提供] タブ | 「をクリックします。 |
|-----|--------------------|--------------|------------|
|-----|--------------------|--------------|------------|

| レコードのカスタマイズ(            | ードのカスタマイズ(レコードの提供)                                                                                                    |  |  |
|-------------------------|----------------------------------------------------------------------------------------------------|--|--|
| <br>▶提供頻度               | <ul> <li>● 機関設定の使用</li> <li>● このコレクションの提供頻度を指定する</li> <li>毎日 ▼</li> </ul>                                                                                                    |  |  |
| その後のレコード出<br>力          | ◎ 最初の提供後に変更(更新、追加、削除)のあるレコードのみを含める<br>◎ 提供ごとにレコードー式を含める                                                                                                    |  |  |
| <br>▶ 提供ファイ <b>ル</b> 出力 | <ul> <li>他のコレクションと同じファイルで、このコレクションのレコードを提供する</li> <li>別のファイルで、このコレクションのレコードを提供する</li> <li>ファイル名の入力</li> <li>Isolate this file output from other collection activity</li> </ul> |  |  |
| レコード出力                  | ◎ WorldCatにすでに所蔵されているレコードを含める<br>◎ WorldCatにすでに所蔵されているレコードを含めない                                                                                                    |  |  |

20) 上図のオプションは、各コレクションのレコードの提供頻度やファイル名をどのようにカスタマイズす るかを示すために、さらに展開表示しています。

注記:レコードを、コレクション毎に別々のファイルで提供することができます。これをご希望の場 合、所属図書館が特定のコレクションを明確に識別できるよう、下記の例のようにファイル名の一 部を指定します。

| 提供ファイル出力 | ◎ 他のコレクションと同じファイルで、このコレクション( | のレコードを提供する |
|----------|------------------------------|------------|
|          | ◎ 別のファイルで、このコレクションのレコードを提供す  | 5          |
|          | JSTORDDA                     | ?          |

Isolate this file output from other collection activity

このフィールドで指定した文字列は提供するファイル名に挿入されるため、そのコレクションのレコー ドを含むファイルであることを簡単に識別できます。指定したいコレクションを開いて、そのコレクショ ンのファイル名に任意の文字列を定めることにより、購入している各JSTORコレクションのそれぞれ のファイル名の一部に指定できます。

カスタマイズの設定が完了したら、必ず、左上隅にある[保存]ボタンをクリックしてください。

### MARCファイルのダウンロード

21) WorldShareの画面からレコードをダウンロードできます。追加の認証情報は必要はありません。左 ペインの[マイファイル] を展開して、[ダウンロード] をクリックします。ダウンロードしたいファイルの 右側にある [ダウンロード] ボタンをクリックします。

| ・ レコードマネージャ     |
|-----------------|
| ▶ コレクションマネージャ   |
| <b>▼</b> マイファイル |
| アップロード          |
| ダウンロード          |

22)

| 7ァイル名 🗘                                                           | ファイルのソース          | サイズ    | 投稿日 ▼      | ダウンロード日 | アクション  |
|-------------------------------------------------------------------|-------------------|--------|------------|---------|--------|
| metacoll.TS249.updates.D20170328.T183016.SpringerEngInt2015.1.mrc | Records - Updated | 30 KB  | 2017/03/29 |         | ダウンロード |
| metacoll.TS249.updates.D20170328.T183016.SpringerEngInt2014.1.mrc | Records - Updated | 334 KB | 2017/03/29 |         | ダウンロード |
| metacoll.TS249.updates.D20170328.T183016.SpringerEngInt2013.1.mrc | Records - Updated | 54 KB  | 2017/03/29 |         | ダウンロード |

所属図書館が現在ダウンロードできるファイルが表示されます。ファイルはサーバーに90日間保持 されます。

OCLCとパートナー会社は、どの電子資料タイトルにも必ずレコードを確保するよう、緊密に連携し ていますが、受け取るレコードの数にばらつきのある場合があります。また、JSTORのタイトルデー タ供給によっては、レコードがOCLCの目録待ち行列に存在する場合もあります。

ファイル提供のタイミング、およびファイル名の構成に関する詳細は、<u>http://www.oclc.org/support</u>/ /help/collectionmanager/#my-files/retrieve-files.htmのサイトをご覧ください。

## MARCレコード提供の問題解決チェックリスト

#### MARCレコード提供の受け取りに問題がありますか?

- アカウントにレコードが必要なタイトルの正確な数が表示されていますか? JSTORからの所蔵 フィードが処理されると、一週間以内にタイトルの正確な数が表示されます。JSTORからの明 確な指示がない限り、コレクションを手入力で選択しないでください。 手入力でコレクションを選 択すると、所蔵フィードの処理が大幅に遅れることになります。
- 2. 機関設定のレベルでMARCレコード提供を有効にしましたか? 機関設定の画面を開いてから [MA RCレコード]を開き、MARCレコードの提供を有効化を [はい] に設定します。
- コレクションを開いてMARCレコードの提供を有効にしましたか? コレクションをクリックして、 [所蔵とMARCレコード]の矢印を開き、MARCレコードの提供を有効化を[機関設定の使用] に 設定します。
- 4. レコードの提供頻度は毎日に設定されていますか? 提供頻度はコレクション毎に設定でき、このコレクションレベルでの設定は、機関設定の提供頻度に優先します。[毎週] または [毎月] に設定した場合、最初の提供までしばらく待たなければなりません。提供を [毎日] に変更すると、この設定によって最初の提供が開始されます。その後、必要に応じて毎週または毎月に設定しなおすことができます。

# さらにご質問があれば

下記の補足文書を参照するか、JSTORサポート <u>support@jstor.org</u>、またはOCLCアジア太平洋地域 サポート <u>Asia\_Pacific@oclc.org</u> にお問い合わせください。

## 追加情報

補足文書は、OCLCの以下のウェブサイトにあります(すべて英文).

http://www.oclc.org/support/services/collection-manager/documentation/kb-records.en.html http://www.oclc.org/support/services/collection-manager/documentation.en.html http://www.oclc.org/support/services/collection-manager/faq.en.html

JSTORサポートページ(英文): http://www.oclc.org/support/services/content-providers/jstor.en.html

#### バーチャル営業時間(英文):

コレクションマネージャの使用やWorldCatのナレッジベースコレクションの作業に関する質問をお寄せく ださい。事前の登録やパスワードは必要ありません。営業時間中にいつでもお電話ください。営業日や 営業時間は下記のサイトをご覧ください。 http://www.oclc.org/support/services/collection-manager.en.html#officehours

解説ビデオ(英語):

http://www.oclc.org/support/training/portfolios/cataloging-and-metadata/worldshare-collection-ma nager.en.html

WorldShare のパスワ ードの変更やリセットについては、このマニュアルをご覧ください(英文): <a href="http://www.oclc.org/content/dam/support/worldshare-metadata/password.pdf">http://www.oclc.org/content/dam/support/worldshare-metadata/password.pdf</a>

プロキシ情報の管理(英文): http://www.oclc.org/support/help/collectionmanager/default.htm#settings/settings.htm#Proxy

これらのリンクを閲覧する際、利用可能なコレクションマネージャのオプションは、所属図書館がOCLC 目録サービスを購入契約しているかどうかにより異なる可能性がありますのでご注意ください。

# 付録: WorldCat所蔵情報の管理

注記:以下のオプションは、所属図書館が現在、OCLC目録サービスまたは CatExpress に加入している場合のみ利用可能です。

ナレッジベースの所蔵情報をWorldCatlに同期させる

現在OCLC目録サービスや CatExpress に加入している図書館は、OCLCシンボルを図書館のコレ クションの WorldCat レコードに付加して、ナレッジベースの図書館の所蔵とWorldCatの所蔵を同期 させることができます。

これを行うには、左側のナビゲーションペインで [設定] をクリックしてから、[WorldCat 所蔵] をク リックします。[はい] のラジオ ボタンが選択されていることを確認してください。

ペインの左上にある [保存] をクリックします。

| 🛛 メタテータ 購入 貸出                        | 分析 管理                                      |  |  |  |  |
|--------------------------------------|--------------------------------------------|--|--|--|--|
| ・ レコードマネージャ                          | 設定                                         |  |  |  |  |
| ▼ コレクションマネージャ                        | 保存                                         |  |  |  |  |
| コレクション 🔻                             | ▶ OCLCシンボル                                 |  |  |  |  |
| 2                                    | ▶ ナレッジペースデータ                               |  |  |  |  |
| ▼ 選択したマイコレクション                       | ➡ WorldCat所蔵                               |  |  |  |  |
| 検索クリア                                | キレッジベースタイトルとカタログパートナータイトルに開するWorldCat所蔵の管理 |  |  |  |  |
| 🗙 すべてのタブを閉じる                         | 所蔵の管理 () あなたのシンボルは <u>TS249</u> です。        |  |  |  |  |
| 業 "Books at JSTOR" のあ<br>る コレクションの検索 |                                            |  |  |  |  |
| ■ コレクション:Books at                    |                                            |  |  |  |  |
| JSTOR All Purchased                  | ▶ プロキシと認証                                  |  |  |  |  |
| アクティビティ履歴                            | ▶ プロバイダーの設定                                |  |  |  |  |
| ガローバルコレクション                          | ▶ 共有                                       |  |  |  |  |
| への変更の承認                              | <ul> <li>WorldCat Discovery</li> </ul>     |  |  |  |  |
| 最新のコレクションの表                          | ▶ MARCレコード                                 |  |  |  |  |
|                                      | ▶ レポート                                     |  |  |  |  |
|                                      | ▶ 表示オプション                                  |  |  |  |  |
| 設定                                   |                                            |  |  |  |  |

# 最初のレコードセットの中で、図書館の所蔵情報がすでにWorldCatlこ設定済みの場合

コレクションマネージャからの最初のMARCファイルには、所属図書館が受け取る権利のあるコレクショ ンの、すべてのタイトルのレコードが含まれています。これは、その後に新規購入タイトルのレコードを 提供するための基準になります。ただし、この最初のファイルには、所属図書館のWorldCatの所蔵情 報がすでに付加されているレコードを含んでいる場合があります。このようなレコードの新しいコピーを 受け取ることにより、レコードに提供会社のURLが追加され、レコードがWorldCatにおける最新の状態 を反映し、また所属図書館の現在の編集設定(あれば)が反映されるメリットがあります。

ただし、このようなレコードを受け取る必要がない場合は、上記の手順16以降に記載の[コレクション固 有の設定]の[所蔵とMARCレコード]オプションを参照して、図書館の所蔵情報が付いているレコード を受け取らない選択をすることもできます。

[所蔵とMARCレコード] の矢印を展開して、[MARCレコードの提供を有効化] の横にある [機関設定の 使用] のラジオボタンが選択されていることを確認します。次に、[レコードの提供] タブをクリックして下 にスクロールし、以下に示す [レコード出力] のオプションを表示します。[WorldCatIこすでに所蔵されて いるレコードを含めない] を選択してください。

> > WorldCatにすでに所蔵されているレコードを含めない

画面の左上にある[保存]ボタンをクリックします。